## 6.002 Demo# 20 Displays the Transfer Function of RC Lowpass and Highpass Lectures 16 and 17

Purpose:

This demonstration shows the magnitude and phase plots for an RC lowpass filter on the Dynamic Signal Analyzer. Also allow students to hear the sine tone.

Steps: Part 1: Low Pass

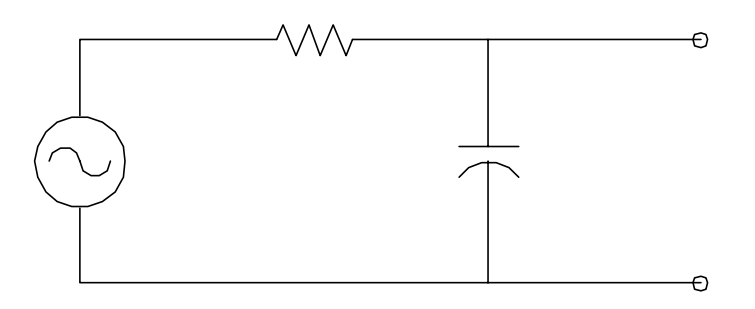

Part 2: High Pass

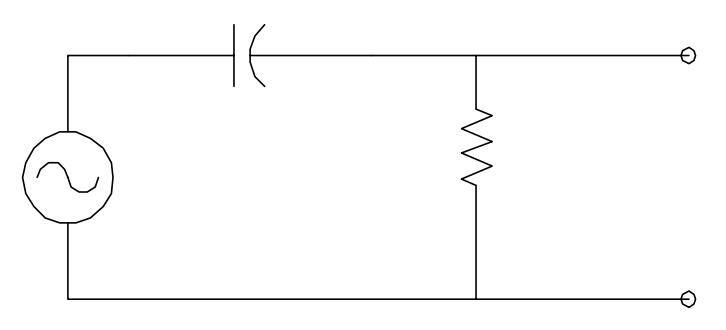

| Docorin      | tion: Low Pass / HighPass DC             |
|--------------|------------------------------------------|
| Descrip<br>1 | Press Power On (Weit)                    |
| 1.<br>2      | Pross Prosot                             |
| 2.<br>3      | Press Pause/Cont                         |
| 3.<br>4      | Press Select Meas                        |
| 5            | Press Freq Resn                          |
| 6            | Press Meas Mode                          |
| 7            | Press Log Res                            |
| 8            | Press Swent Sine                         |
| 9.           | Press Source                             |
| 10.          | Press Source Level                       |
| 11.          | Press 1                                  |
| 12.          | Press V                                  |
| 13.          | Press Range                              |
| 14.          | Press Auto 1 Up + Down                   |
| 15.          | Press Auto 2 Up + Down                   |
| 16.          | Press Coord.                             |
| 17.          | Press Mag (dB)                           |
| 18.          | Press Scale                              |
| 19.          | Press X FIXD Scale                       |
| 20.          | Press .01,100                            |
| 21.          | Press kHz                                |
| 22.          | Press 0, -38 (use -42 for 10K and 0.022) |
| 23.          | Press dB                                 |
| 24.          | Press B                                  |
| 25.          | Press Coord.                             |
| 26.          | Press Phase                              |
| 27.          | Press Scale                              |
| 28.          | Press X Fixd Scale                       |
| 29.          | Press .01, 100                           |
| 30.          | Press kHz                                |
| 31.          | Press Y Fixd Scale                       |
| 32.          | Press 0,-90 (High Pass 0, 90)            |
| 33.          | Press Degree                             |
| 34.          | Press Freq.                              |
| 35.          | Press Start Freq.                        |
| 36.          | Press 10                                 |
| 37.          | Press Hz                                 |
| 38.          | Press Stop Freq.                         |
| 39.          | Press 100                                |
| 40.          | Press kHz                                |
| 41.          | Press Sweep Rate                         |
| 42.          | Press 5                                  |
| 43.          | Press Sec/Dec                            |
| 44.          | Press Start                              |

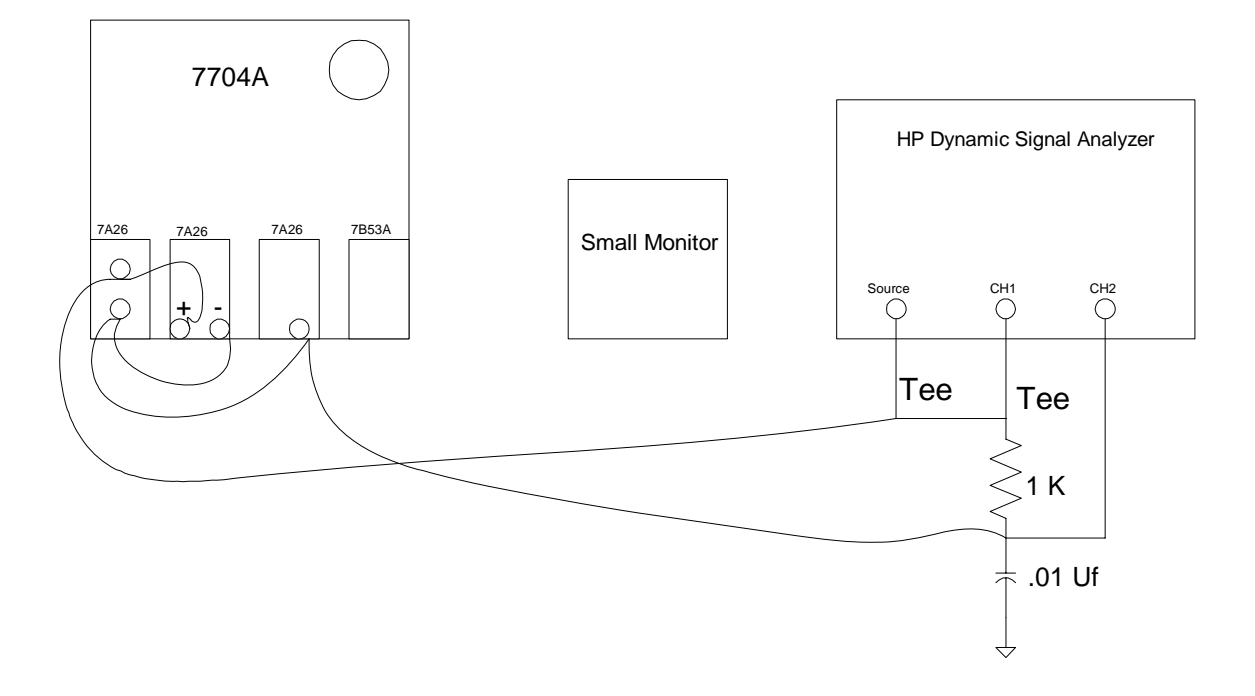

Equipment:

Fader System and (2) cameras Small monitor HP Dynamic Signal Analyzer (2) RC Circuit of 1 K, .01 uF (kept in 6.002 demo drawer) (2) BNC-Clip, BNC Tees Amplifier and speaker

Scope Settings: Vert CH1 = 2v/Div, Display CHOP Vert CH2 = 2v/Div Vert Mode = Left Vert CH3 & CH4 = .5v/Div Horiz. CH2 = .2v/Div Display CH2

Trig Amplifier Mode = Norm Coupling = DC Source = Int Sweep= 10 ms/Div